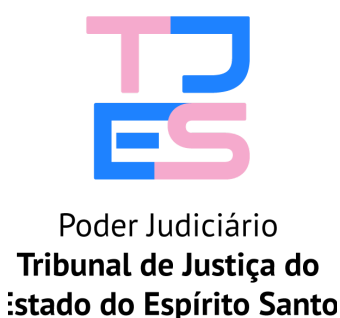

PODER JUDICIÁRIO DO ESTADO DO ESPÍRITO SANTO

### <u>COMUNICAÇÕES - INTEGRAÇÃO COM DJEN</u> MANUAL PARA USUÁRIOS COM ATUAÇÃO EM SECRETARIA 1G

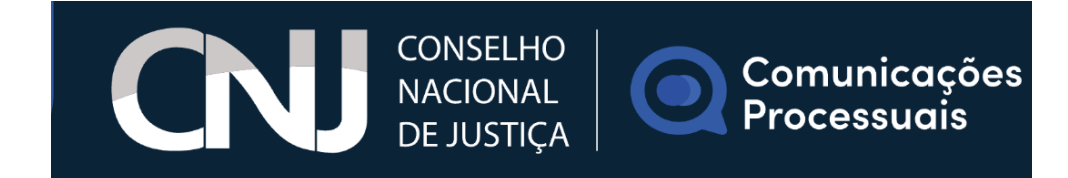

#### <u>COMUNICAÇÕES - INTEGRAÇÃO COM DJEN</u> MANUAL PARA USUÁRIOS COM ATUAÇÃO EM SECRETARIA 1G

A integração com o Diário de Justiça Eletrônico Nacional - DJEN é uma funcionalidade que permite a realização de comunicações processuais (intimações e citações) diretamente pelo sistema PJe, com publicação no Diário de Justiça Eletrônico Nacional (DJEN), gerido pelo Conselho Nacional de Justiça (CNJ).

Essa integração automatiza e simplifica o processo de publicação, eliminando a necessidade de publicação em diários locais, centralizando essas comunicações no âmbito nacional.

Essa integração representa um avanço significativo na modernização e eficiência dos procedimentos judiciais, promovendo maior uniformidade, segurança e agilidade no trâmite processual.

A <u>Resolução nº 455, de 2022</u>, do Conselho Nacional de Justiça, alterada pela Resolução nº 569/2024, estabeleceu que o Diário de Justiça Eletrônico Nacional - DJEN é o instrumento de publicação dos atos judiciais dos órgãos do Poder Judiciário, substituindo qualquer outro meio de publicação oficial para fins de intimação "não pessoal".

No âmbito do Tribunal de Justiça do Estado do Espírito Santo, a instituição do Diário de Justiça Eletrônico Nacional - DJEN como meio oficial de intimação "não pessoal" dos atos judiciais praticados no sistema PJe foi realizada por meio do <u>Ato Normativo nº 019/2025</u>, que estabeleceu o Diário de Justiça Eletrônico Nacional - DJEN como único meio de publicação oficial para fins de intimação "não pessoal", para todos os processos que tramitam ou vierem a tramitar no sistema "Processo Judicial eletrônico - PJe" em todas as Unidades Judiciárias de Primeiro Grau, Turma Recursal e Tribunal de Justiça que utilizam o sistema no âmbito do Estado do Espírito Santo.

#### **Como funciona:**

- **1) Geração da comunicação:** O usuário realiza, no sistema PJe, o lançamento de um ato processual que demande intimação ou citação.
- **2) Encaminhamento automático:** O sistema encaminha o conteúdo dessa comunicação ao DJEN, garantindo que as informações estejam formatadas e estruturadas de acordo com os padrões exigidos pelo CNJ.
- **3)** Publicação no DJEN: Após a validação, o ato processual é publicado no Diário de Justiça Eletrônico Nacional, permitindo o amplo acesso e a consulta por todas as partes e interessados.

**IMPORTANTE:** O passo a passo a seguir deve ser realizado após a transição para a tarefa "PREPARAR COMUNICAÇÃO\*\*"

[S] Preparar comunicação \*\*

# **PASSO 1:** Clique na tarefa "Preparar Comunicação\*\*" para selecionar o processo

| ≡                             | Pje<br>HOMOLOG                                                                                                    |         |                                                |                  |      | C                                                                 | Guilherme Vargas | 0        |
|-------------------------------|----------------------------------------------------------------------------------------------------|---------|------------------------------------------------|------------------|------|-------------------------------------------------------------------|------------------|----------|
| *                             | 🖋 Assinaturas                                                                                                    |         | ★ Minhas tarefas                               |                  |      | ✓ Tarefas                                                         |                  |          |
| Gart                          | Decurso de prazo                                                                                                    | 963     | Filtros                                        | -                |      | Filtros                                                           |                  | <b>.</b> |
| *                             |                                                                                                    |         | Nenhum resultado                               |                  |      | (ЭДА) Шіўелсіая - аўрагоаг сапав сечом                            | luas             | э        |
|                               |                                                                                                    |         |                                                |                  |      | {S}{A} Diligências - aguardar mandado dev                         | volvido **       | 10       |
| 曲                             |                                                                                                    |         |                                                |                  |      | {S}{A} Petições não lidas **                                      |                  | 79       |
| ۲                             |                                                                                                    |         |                                                |                  |      | {S}{A} Petições não lidas - certificar **                         |                  | 166      |
|                               |                                                                                                    |         |                                                |                  |      | {S}{A} Petições não lidas - conclusão imed                        | liata **         | 1        |
| $\geq$                        |                                                                                                    |         |                                                | _                |      | {S}{A} Preparar comunicação **                                    |                  | 4        |
| 5                             |                                                                                                    |         |                                                |                  |      | {S}{A} Preparar comunicação - MINIPAC *                           |                  | 170      |
| Q                             |                                                                                                    |         |                                                |                  |      | {S}{A} Preparar comunicação - MINIPAC *                           |                  | 3        |
| $\langle \! \! \  \  \rangle$ |                                                                                                    |         |                                                |                  |      | {S}{A} Preparar comunicação - encaminha                           | r DJe **         | 14       |
|                               |                                                                                                    |         |                                                |                  |      | {S}{A} Preparar comunicação - encaminha<br>Central de Mandados ** | r para           | 1        |
|                               |                                                                                                    |         |                                                |                  |      | {S}{A} Preparar comunicação - imprimir<br>correspondência **      |                  | 3        |
|                               |                                                                                                    |         |                                                |                  |      | (Q)/A) Proparar avradianta - accinadae **                         |                  | 4        |
| <ul><li>☆</li><li></li></ul>  | (SXA) PREPARAR COMUNICAÇÃO **<br>Pesquisar<br>PROCESSOS<br>ETIQUETAS<br>ETIQUETAS                                                                                                    | AI 5010 | 5654-41.2024.8.08.0000 🗋 - (S)(A) Preparar com | unicação **<br>2 |      | 3                                                                 | C 0 🗲 🖄          | :        |
|                               |                                                                                                    |         | ESCOLHER DESTINATARIOS                         | PREPARAR ATO     |      | ESCOLHER DOCUMENTOS E FINALI                                      | ZAR              |          |
| ##                            | AI 5016654-41.2024.8.08.0000 C<br>Liminar<br>3° Câmara Civel / 013 - Gabinete Des, FERNANDO ESTEVAM<br>BRAVIN RUY / Desembargador(a)                                                                |         | Participantes do Processo                      |                  | Outr | os destinatários<br>o nome, o CPF ou o CNPJ do destinatário       |                  |          |
|                               | ULTIMA MOVIMENTAÇÃO: EXPEDIÇÃO DE INTIMAÇÃO - DIRRIO.                                                                                                    |         | Exibir partes inativas/baixadas                |                  |      |                                                                   |                  |          |
| 5                             |                                                                                                    |         | 🐁 Polo ativo                                   |                  |      |                                                                   |                  |          |
| Q                             | 3* Lamara Civel / 013 - Gabinete Des. FERNANDO ESTEVAM<br>BRAVIN RUY / Desembargador(a)                                                                                                    |         | Destinatários                                  |                  |      |                                                                   |                  |          |
| Ø                             | ÚLTIMA MOVIMENTAÇÃO: CONHECIDO O RECURSO DE BANESTES<br>SEGUROS SA - CNI): 27.053.230/0001-75 (APELANTE) E PROVIDO<br>INCLUÍDO NA PAUTA - 26.06.24 a 30.06.24 x MUTIRÃO PJE X<br>PLENÁRIO VIRTUAL X |         | Destinatário Comunicação                       | Pessoa           | al   | Meio Tipo do Prazo                                                | Prazo            | -        |
|                               |                                                                                                    |         |                                                |                  |      |                                                                   |                  | J.       |
|                               |                                                                                                    |         |                                                |                  |      |                                                                   |                  |          |
|                               | Adjudicação<br>3º Câmara Cível / 025 - Gabinete Des. SÉRGIO RICARDO DE<br>SOUZA / Desembareadoría)                                                                                                  |         |                                                |                  |      |                                                                   |                  |          |
| inunanin                      | ÚLTIMA MOVIMENTACÃO: EXPEDIÇÃO DE INTIMAÇÃO - DIÁRIO.                                                                                                    |         |                                                |                  |      |                                                                   |                  |          |

#### PASSO 2: Após selecionar o processo, selecione a(s) parte(s) e/ou advogado(s) que será(ão) alvo(s) da intimação

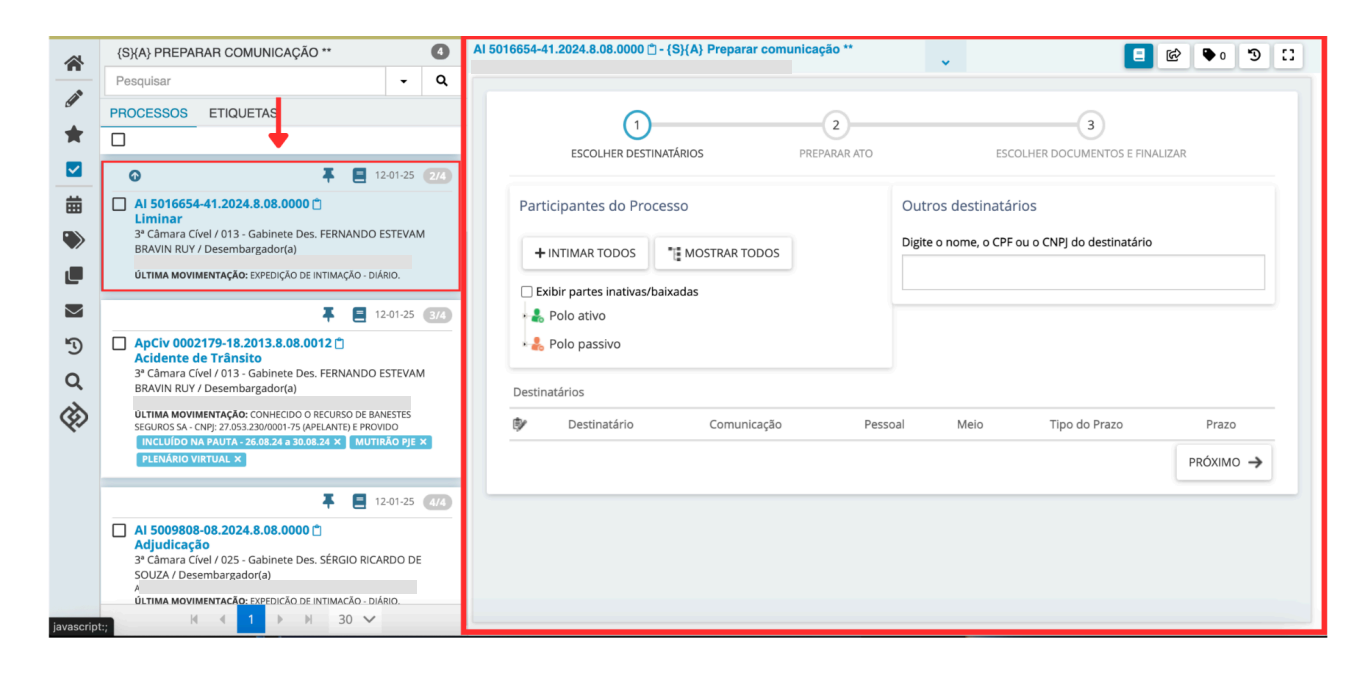

• **OPÇÃO 1:** INTIMAR TODAS AS PARTES (quando todas as partes do processo serão intimadas)

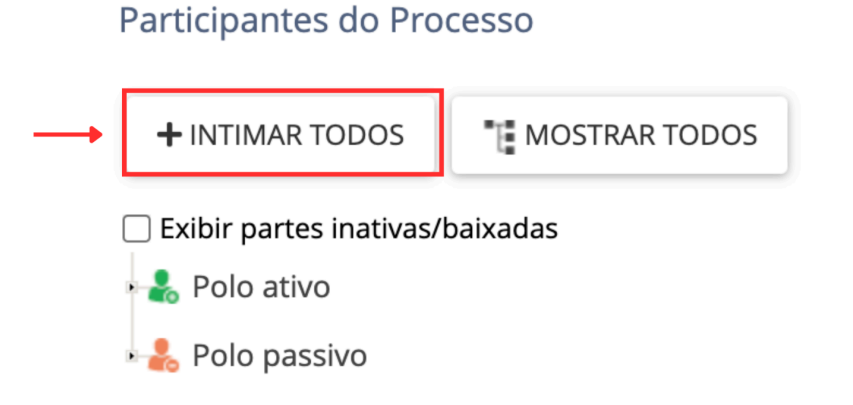

• **OPÇÃO 2:** INTIMAR ALGUMAS PARTES E/OU ADVOGADOS (quando apenas algumas das partes do processo serão intimadas)

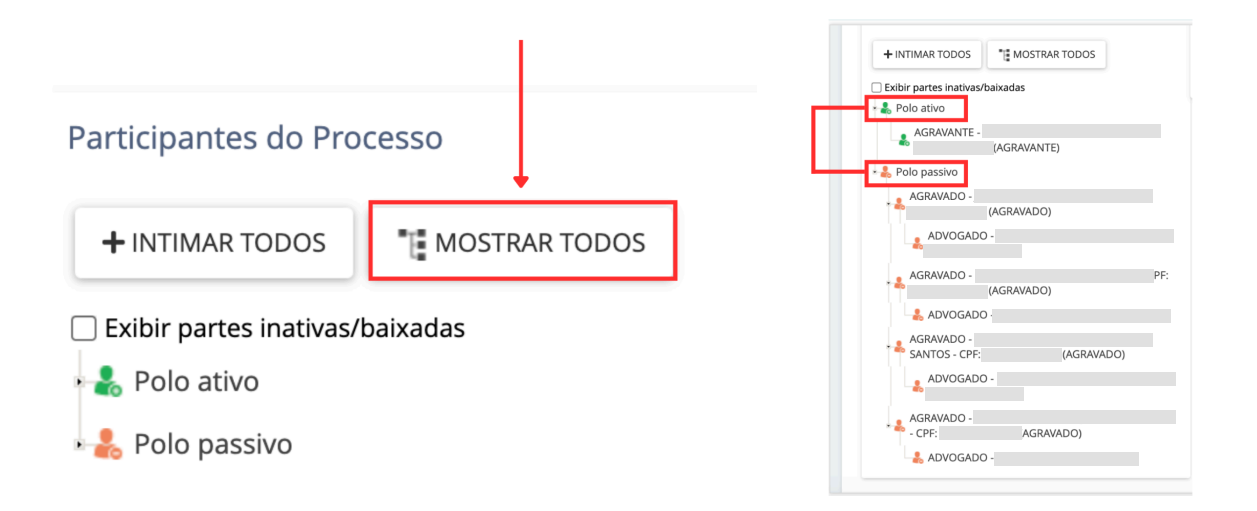

**Observação:** É possível selecionar apenas o(s) advogados da(s) parte(s), quando a comunicação (intimação) for destinada especificamente ao(s) advogado(s):

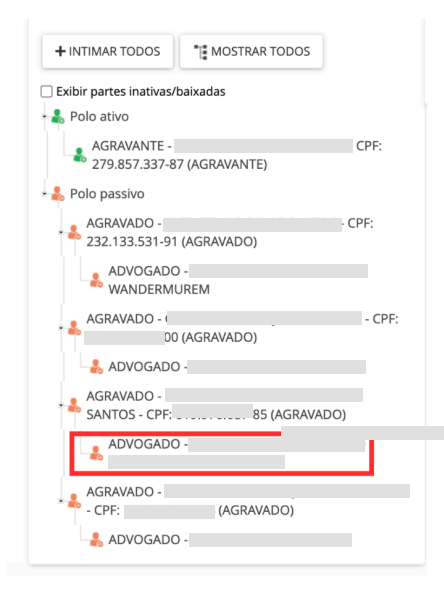

PASSO 3: Após a seleção das partes/advogados que serão alvo das intimações e/ou citações, <u>confira os</u> <u>selecionados na aba "Destinatários"</u>, que aparecerá a partir das seleções feitas (conforme o passo anterior)

| 1<br>ESCOLHER DESTIN                                                   | NATÁRIOS           | 2<br>PREPARAR ATO |                                          |                     | ESCOLHER DO     |        | ł             |   |           |
|------------------------------------------------------------------------|--------------------|-------------------|------------------------------------------|---------------------|-----------------|--------|---------------|---|-----------|
| Participantes do Processo                                              |                    |                   | Outros destinatá<br>Digite o nome, o CPF | rios<br>ou o CNPJ ( | do destinatário |        |               |   |           |
| Exibir partes inativas/baixadas                                        | - CPF: (AGRAVANTE) |                   |                                          |                     |                 |        |               |   |           |
| <ul> <li>Polo passivo</li> <li>AGRAVADO -</li> </ul>                   | - CPF: (AGRAVADO)  |                   |                                          |                     |                 |        |               |   |           |
| - & ADVOGADO -<br>- & AGRAVADO -<br>- & ADVOGADO -                     | - CPF: (AGRAVADO)  |                   |                                          |                     |                 |        |               |   |           |
| <ul> <li>AGRAVADO -</li> <li>ADVOGADO -</li> <li>AGRAVADO -</li> </ul> | - CPF: (AGRAVAD    | 0)                |                                          |                     |                 |        |               |   |           |
| Destinatários                                                          |                    |                   |                                          |                     |                 |        |               |   |           |
| Destinatário                                                           | Con                | nunicação         | Pess                                     | oal                 | Meio            |        | Tipo do Prazo | P | Prazo     |
| CPF:<br>AGRAVADO                                                       | S                  | elecione          | $\sim$                                   |                     | Sistema         | $\sim$ | dias          | ~ | 5         |
| CPF:<br>AGRAVADO                                                       | S                  | ielecione         | $\checkmark$                             |                     | Sistema         | $\sim$ | dias          | ~ | 5         |
| CPF:<br>AGRAVADO                                                       | S                  | elecione          | $\sim$                                   |                     | Sistema         | $\sim$ | dias          | ~ | 5         |
| CPF:<br>a AGRAVANTE                                                    | S                  | elecione          | $\sim$                                   |                     | Sistema         | $\sim$ | dias          | ~ | 5         |
| CPF:<br>AGRAVADO                                                       | S                  | ielecione         | ~                                        |                     | Sistema         | ~      | dias          | ~ | 5         |
|                                                                        |                    |                   |                                          |                     |                 |        |               |   | próximo 🔶 |

PASSO 4: Após a conferência dos destinatários, selecione o TIPO DE COMUNICAÇÃO a ser realizada para cada destinatário

| ₿        | Destinatário      | Comunicação                                                                        | Pessoal | Meio      |        | Tipo do Prazo | Prazo     |
|----------|-------------------|------------------------------------------------------------------------------------|---------|-----------|--------|---------------|-----------|
|          | CPF:<br>AGRAVADO  | ✓ Selecione<br>Carta Postal - Citação                                              | · •     | Selecione | $\sim$ | dias 🗸        | 5         |
|          | CPF:<br>AGRAVADO  | Carta Postal - Intimação<br>Certidão                                               |         | Sistema   | $\sim$ | dias 🗸        | 5         |
|          | CPF:<br>AGRAVADO  | Certidão - Citação<br>Certidão - Intimação<br>Olice En electrica                   |         | Sistema   | $\sim$ | dias 🗸        | 5         |
| <b>*</b> | CPF:<br>AGRAVANTE | chaçao eletronica<br>Edital - Citação<br>Edital - Intimação                        |         | Sistema   | $\sim$ | dias 🗸        | 5         |
|          | CPF:<br>AGRAVADO  | Informações<br>Intimação - Diário                                                  |         | Sistema   | $\sim$ | dias 🗸        | 5         |
|          |                   | Intimação eletrônica<br>Intimação eletrônica MP 1G                                 |         |           |        |               | próximo 🔸 |
|          |                   | Mandado<br>Mandado - Citação<br>Mandado - Intimação<br>Ofício<br>Outros documentos |         |           |        |               |           |

#### PASSO 5: Após selecionar o tipo de comunicação, <u>selecione o MEIO DE COMUNICAÇÃO:</u> <u>DIÁRIO ELETRÔNICO</u>

| Destinatários |                   |                    |            |                                 |               |       |
|---------------|-------------------|--------------------|------------|---------------------------------|---------------|-------|
| ₿∕            | Destinatário      | Comunicação        | Pessoal    | Meio                            | Tipo do Prazo | Prazo |
| 8             | CPF:<br>AGRAVADO  | Intimação - Diário | ~ .        | ✓ Selecione<br>Carta Precatória | dias 🗸        | 5     |
| 8             | CPF:<br>AGRAVADO  | Selecione          | ~ •        | Central de Mandados<br>Correios | dias 🗸 🗸      | 5     |
| 8             | CPF:<br>AGRAVADO  | Selecione          | <b>~</b> • | Sistema<br>Diário Eletrônico    | dias 🗸        | 5     |
| *             | CPF:<br>AGRAVANTE | Selecione          | ~          | Pessoalmente                    | dias 🗸 🗸      | 5     |
|               | CPF:<br>AGRAVADO  | Selecione          | <b>~</b>   | Sistema                         | dias 🗸 🗸      | 5     |

próximo 🔶

### PASSO 6: Após selecionar o meio de comunicação, selecione o TIPO DE PRAZO E O PRAZO

| Destinata | ários             |                    |      |      |                   | 1      |                         |           |
|-----------|-------------------|--------------------|------|------|-------------------|--------|-------------------------|-----------|
| ¢         | Destinatário      | Comunicação        | Pess | soal | Meio              |        | anos                    | Prazo     |
| ۵         | CPF:<br>AGRAVADO  | Intimação - Diário | ~ (  |      | Diário Eletrônico | ~      | dias<br>√ dias<br>horas | ·         |
|           | CPF:<br>AGRAVADO  | Selecione          | ~ [  |      | Sistema           | ~      | minutos<br>sem prazo    | 5         |
|           | CPF:<br>AGRAVADO  | Selecione          | ~ (  |      | Sistema           | ~      | dias                    | √ 5       |
|           | CPF:<br>AGRAVANTE | Selecione          | ~    |      | Sistema           | $\sim$ | dias                    | √ 5       |
| ۵         | CPF:<br>AGRAVADO  | Selecione          | ~ (  |      | Sistema           | ~      | dias                    | 5         |
|           |                   |                    |      |      |                   |        | P                       | PRÓXIMO 🔶 |

#### Destinatários

| ₿∕ | Destinatário      | Comunicação            | Pessoal | Meio                | Tipo do Prazo | Prazo   |
|----|-------------------|------------------------|---------|---------------------|---------------|---------|
|    | CPF:<br>AGRAVADO  | Intimação - Diário 🗸 🗸 |         | Diário Eletrônico 🗸 | dias 🗸        |         |
|    | CPF:<br>AGRAVADO  | Selecione ~            |         | Sistema ~           | dias 🗸        | 5       |
| ۵  | CPF:<br>AGRAVADO  | Selecione              |         | Sistema ~           | dias 🗸        | 5       |
|    | CPF:<br>AGRAVANTE | Selecione ~            |         | Sistema ~           | dias 🗸        | 5       |
| ۵  | CPF:<br>AGRAVADO  | Selecione              |         | Sistema ~           | dias 🗸        | 5       |
|    |                   |                        |         |                     | PRO           | бхімо 🔸 |

PASSO 7: Faça a conferência dos preenchimentos neste campo de "Destinatários" e, estando tudo certo, <u>siga</u> para a próxima página clicando em "Próximo"

| Destinatá  | irios              |                    |         |                       |               |         |
|------------|--------------------|--------------------|---------|-----------------------|---------------|---------|
| <b>B</b> y | Destinatário       | Comunicação        | Pessoal | Meio                  | Tipo do Prazo | Prazo   |
| ۵          | CPF:<br>AGRAVADO   | Intimação - Diário | -       | Diário Eletrônico 🗸 🗸 | dias V        | 15      |
|            | CPF:<br>AGRAVADO   | Intimação - Diário | ~       | Diário Eletrônico 🗸   | dias 🗸        | 15      |
|            | CPF:<br>AGRAVADO   | Intimação - Diário | ~       | Diário Eletrônico 🗸   | dias 🗸        | 15      |
|            | CPF:<br>AGRAVANTE  | Intimação - Diário | ~       | Diário Eletrônico 🗸   | dias 🗸        | 15      |
|            | CPF: /<br>AGRAVADO | Intimação - Diário | ~       | Diário Eletrônico 🗸 🗸 | dias 🗸        | 15      |
|            |                    |                    |         |                       | PR            | óхімо → |

#### PASSO 8: Na tela de "Ato de comunicação" <u>é possível selecionar o tipo de prioridade da intimação de cada</u> <u>uma das partes a serem intimadas</u>.

<u>Obs</u>: Também é possível verificar, mais uma vez, se as seleções de destinatários, tipo e meio de comunicação estão corretas. Caso não estejam, é possível regressar à página anterior para correção. Basta clicar em **"Anterior"**.

| ESCOL                                                                                                    | .HER DESTINA | TÁRIOS       | PREPARAR A | ATO      |                    | ESCOLHER DO       | CUMENTOS | E FINALIZAR                                                      |          |         |    |
|----------------------------------------------------------------------------------------------------|--------------|--------------|------------|----------|--------------------|-------------------|----------|------------------------------------------------------------------|----------|---------|----|
| Ato de comunicação                                                                                                    | )            |              |            |          |                    |                   |          |                                                                  |          |         |    |
| 9                                                                                                    | #            | Destinatário |            | CPF/CNPJ | Тіро               | Meio              | Urgente  | Prioridade                                                       | Sigiloso | Agrupar | 00 |
|                                                                                                    | 91           |              |            | ł        | Intimação - Diário | Diário Eletrônico |          | <ul> <li>Normal</li> <li>Prioritário</li> <li>Urgente</li> </ul> |          | [Expe   | ~  |
| <ul> <li>Image: Image: Ima</li></ul> | 90           |              |            |          | Intimação - Diário | Diário Eletrônico |          | <ul> <li>Normal</li> <li>Prioritário</li> <li>Urgente</li> </ul> |          | [Expe   | ~  |
|                                                                                                    | 89           |              |            |          | Intimação - Diário | Diário Eletrônico |          | <ul> <li>Normal</li> <li>Prioritário</li> <li>Urgente</li> </ul> |          | [Expe   | ~  |
|                                                                                                    | 92           |              |            |          | Intimação - Diário | Diário Eletrônico |          | <ul> <li>Normal</li> <li>Prioritário</li> <li>Urgente</li> </ul> |          | [Expe   | ~  |
|                                                                                                    | 88           |              |            | _        | Intimação - Diário | Diário Eletrônico |          | <ul> <li>Normal</li> <li>Prioritário</li> <li>Urgente</li> </ul> |          | [Expe   | ~  |

PASSO 9: As comunicações que tiverem o mesmo <u>TIPO DE COMUNICAÇÃO</u> podem ser agrupadas para fins de seleção/elaboração de apenas um ato para os destinatários agrupados. Basta <u>utilizar a opção</u>
<u>"Agrupar com"</u>

| ES               | COLHER DESTINAT    | TÁRIOS                       | 2<br>PREPARAR ATO                                            |                             | ESCOLHER DO       | CUMENTOS E FINALIZAR          |                 |     |
|------------------|--------------------|------------------------------|--------------------------------------------------------------|-----------------------------|-------------------|-------------------------------|-----------------|-----|
| Ato de comunicaç | ção                |                              |                                                              |                             |                   |                               |                 |     |
| 97               | #                  | Destinatário                 | CPF/CNPJ                                                     | Тіро                        | Meio              | Urgente Prioridade Sigilo     | oso Agrupar com |     |
|                  |                    |                              |                                                              |                             |                   | Normal                        |                 |     |
|                  | 91                 |                              |                                                              | Intimação - Diário          | Diário Eletrônico | ✓ [Expediente prprio]<br>90 - |                 | 5   |
|                  |                    |                              |                                                              |                             |                   | 89 -                          |                 | 1 🔶 |
| /                | 90                 |                              |                                                              | Intimação - Diário          | Diário Eletrônico | 92 -                          |                 |     |
|                  |                    |                              |                                                              |                             |                   | 00-                           | _               | -   |
|                  |                    |                              |                                                              |                             |                   | Normal                        |                 |     |
|                  | 89                 |                              |                                                              | ) Intimação - Diário        | Diário Eletrônico | O Prioritario                 | Expe V          |     |
|                  |                    |                              |                                                              |                             |                   | Normal                        |                 |     |
| /                | 92                 |                              |                                                              | Intimação - Diário          | Diário Eletrônico | Prioritário                   | Expe 🗸          |     |
|                  |                    |                              |                                                              |                             |                   | O Urgente                     |                 |     |
|                  | 88                 |                              |                                                              | Intimação - Diário          | Diário Eletrônico | Normal                        | Expe V          |     |
|                  | 00                 |                              |                                                              | intinuçuo - Diano           |                   | O Urgente                     |                 |     |
|                  |                    | i pormito o colocão (olst    | o do anonacium ato norre ere de                              | ationtérios paramedo -      |                   |                               |                 |     |
| Para que todos o | os destinatários s | ejam exibidos no corpo do do | o de apenas um ato para os de<br>ocumento, o agrupamento dev | e ser feito anteriormente à | escolha do modelo | do documento.                 |                 |     |

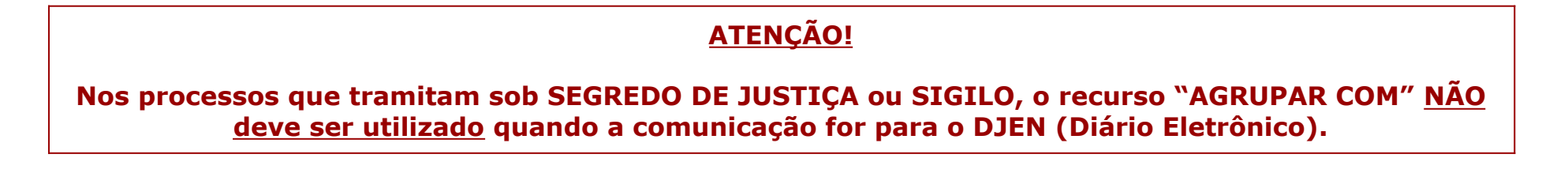

- → Ao utilizar a opção "Agrupar com", o ícone de edição aparecerá apenas no item (parte) ao qual o ato foi vinculado, ao passo que a edição do ato (agora vinculado a um principal) estará habilitada naquele elegido como principal. Com isso, o ato que foi vinculado a um principal deixará de ser autônomo e, consequentemente, estará sem a opção de edição.
- → A partir do agrupamento (pelas instruções anteriores), o ícone de edição (à esquerda da tela) estará disponível para aquela parte que possui atos vinculados a ela:

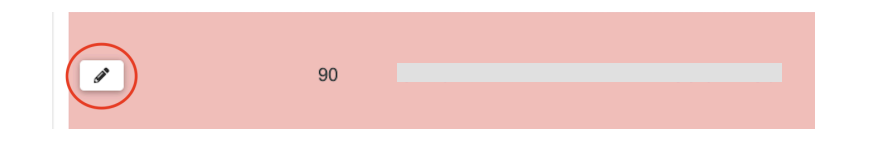

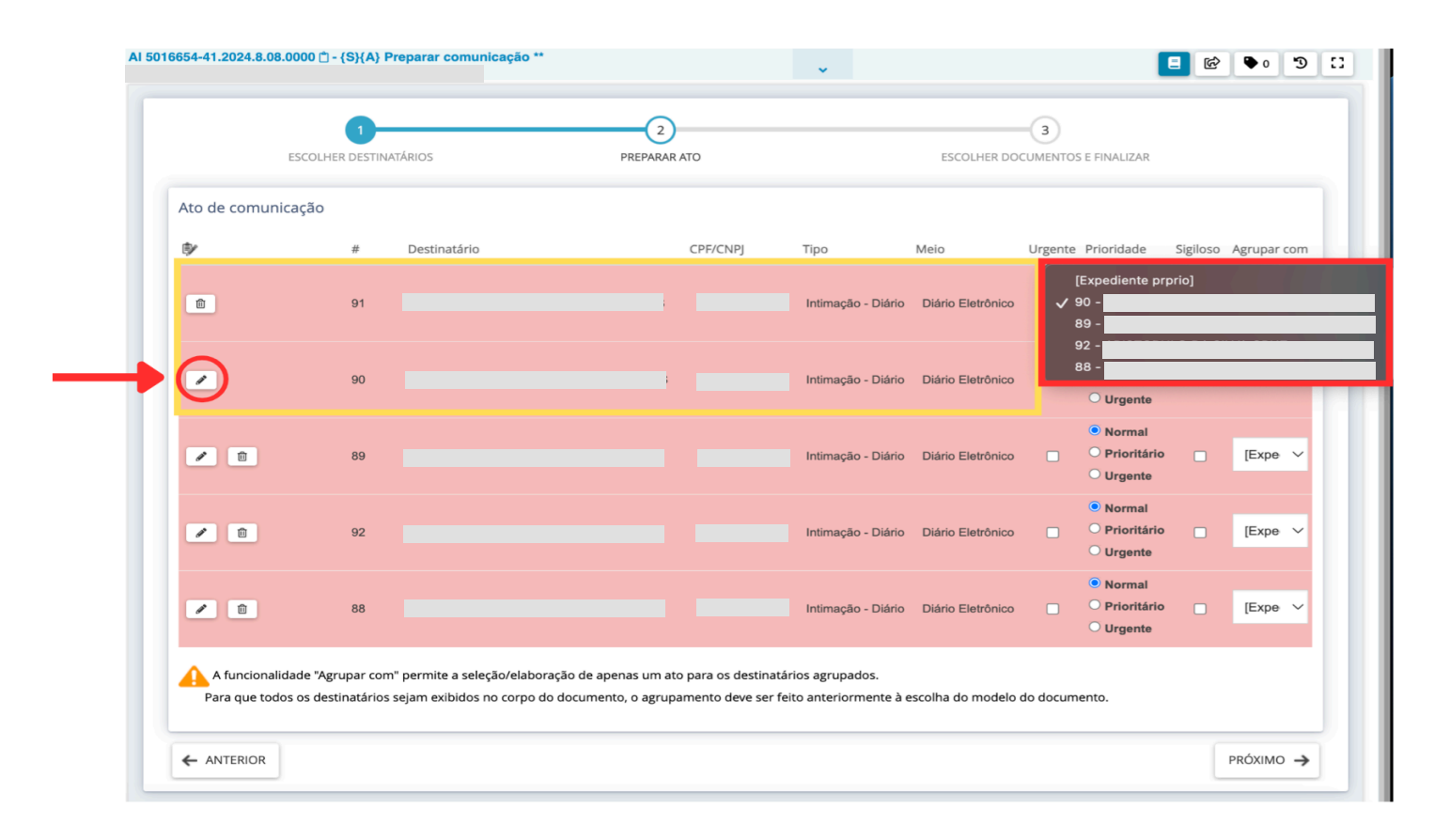

PASSO 10: Após todas as partes já estarem agrupadas em um único ato de comunicação, <u>clique no ícone de</u> edição para preparar a comunicação a ser expedida

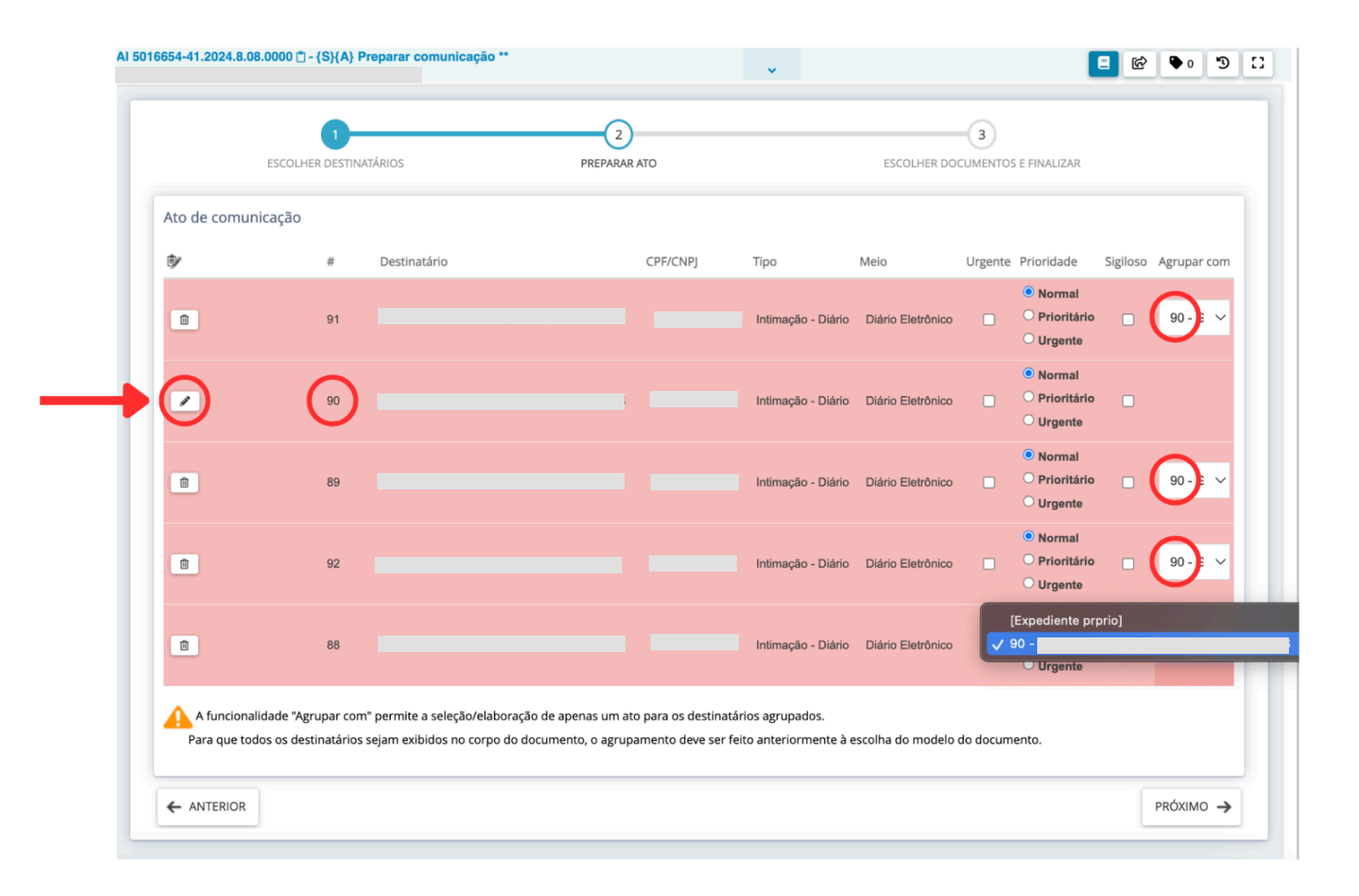

#### PASSO 11: Após clicar no ícone de edição, selecione o INSTRUMENTO DE COMUNICAÇÃO (Documento do

| ₽ |    |              |          | *                    |                   |         |                                                                  |          | • 0     |
|---|----|--------------|----------|----------------------|-------------------|---------|------------------------------------------------------------------|----------|---------|
|   | #  | Destinatário | CPF/CNPJ | Тіро                 | Meio              | Urgente | Prioridade                                                       | Sigiloso | Agrupar |
| Î | 91 |              |          | Intimação - Diário   | Diário Eletrônico |         | <ul> <li>Normal</li> <li>Prioritário</li> <li>Urgente</li> </ul> |          | 90 - 0  |
| ~ | 90 |              |          | Intimação - Diário   | Diário Eletrônico |         | <ul> <li>Normal</li> <li>Prioritário</li> <li>Urgente</li> </ul> |          |         |
|   | 89 |              |          | Intimação - Diário   | Diário Eletrônico |         | <ul> <li>Normal</li> <li>Prioritário</li> <li>Urgente</li> </ul> |          | 90 - 0  |
|   | 92 |              | _        | 7 Intimação - Diário | Diário Eletrônico |         | <ul> <li>Normal</li> <li>Prioritário</li> <li>Urgente</li> </ul> |          | 90 - 0  |
| Û | 88 |              |          | Intimação - Diário   | Diário Eletrônico |         | <ul> <li>Normal</li> <li>Prioritário</li> <li>Urgente</li> </ul> |          | 90 - 0  |

processo ou Documento novo) que será utilizado na comunicação

#### O passo seguinte (PASSO 12) tem duas opções que podem ser seguidas (PASSO 12.A E PASSO 12.B).

A primeira opção (PASSO 12.A) é a comunicação a partir de um DOCUMENTO DO PROCESSO e a segunda opção (PASSO 12.B) é a comunicação a partir de um DOCUMENTO NOVO - a ser criado pelo usuário e que pode ter um documento do processo vinculado a esse documento criado ("documento novo"), cuja orientação está no PASSO 13.

PASSO 12.A (DOCUMENTO DO PROCESSO): Ao selecionar a opção "Documento do Processo", aparecerá na tela abaixo os documentos do processo passíveis de vinculação.

| 54-41.2024.8.08.0000                                                                                                    | ) 🗇 - {S}{A} Prepara                                                                                   | r comunicação **                                                   |                                                               |                                                                    | <b>~</b>                                           |                                                               |    |                                                                  | ල් 🔄                                     | ۰ 🗣         | -9 |
|----------------------------------------------------------------------------------------------------|----------------------------------------------------------------------------------------------------|--------------------------------------------------------------------|---------------------------------------------------------------|--------------------------------------------------------------------|----------------------------------------------------|---------------------------------------------------------------|----|------------------------------------------------------------------|------------------------------------------|-------------|----|
| œ                                                                                                    | 89                                                                                                    |                                                                    |                                                               |                                                                    | Intimação - Diári                                  | Diário Eletrônico                                             |    | <ul> <li>Normal</li> <li>Prioritário</li> <li>Urgente</li> </ul> |                                          | 90 - G      | ~  |
| Û                                                                                                    | 92                                                                                                    |                                                                    |                                                               |                                                                    | Intimação - Diári                                  | Diário Eletrônico                                             |    | <ul> <li>Normal</li> <li>Prioritário</li> <li>Urgente</li> </ul> |                                          | 90 - G      | ~  |
| Û                                                                                                    | 88                                                                                                    |                                                                    |                                                               |                                                                    | Intimação - Diári                                  | Diário Eletrônico                                             |    | <ul> <li>Normal</li> <li>Prioritário</li> <li>Urgente</li> </ul> |                                          | 90 - G      | ~  |
|                                                                                                    |                                                                                                    |                                                                    |                                                               |                                                                    |                                                    |                                                               |    |                                                                  |                                          |             |    |
| Edição do ato de                                                                                                    | comunicação - De                                                                                       | estinatário: 90 -                                                  |                                                               |                                                                    |                                                    |                                                               |    |                                                                  |                                          |             |    |
| Edição do ato de e<br>Instrumento de comu<br>© Documento do proc<br>Documentos do proc                                                                 | comunicação - De<br>unicação<br>ocesso O Documento<br>cesso                                            | estinatário: 90 -<br>novo                                          |                                                               |                                                                    |                                                    |                                                               |    |                                                                  |                                          |             |    |
| Edição do ato de instrumento de comu<br>© Documento do proc<br>Documentos do proc<br>\$                                                                | comunicação - De<br>unicação<br>occesso Documento<br>cesso<br>Id                                       | estinatário: 90 -<br>novo<br>Tipo                                  | Juntado por                                                   |                                                                    |                                                    | Documento                                                     |    | Juntado e                                                        | m                                        |             | -  |
| Edição do ato de el<br>Instrumento de comu<br>© Documento do pro<br>Documentos do proc<br>©<br>E<br>E<br>E<br>E<br>E                                   | comunicação - De<br>unicação<br>pocesso<br>Documento<br>cesso<br>Id<br>10719107                        | novo<br>Tipo<br>Intimação - Diário                                 | Juntado por<br>FERNANDA XAVI                                  | ER DE ARAUJO GUI                                                   | IMARAES - Secretár                                 | Documento<br>io TJ Intimação - Diár                           | io | Juntado e<br>27/12/202                                           | m<br>4 13:55:2                           | D           | -  |
| Edição do ato de el<br>Instrumento de comu<br>Documento do pro<br>Documentos do proc<br>C<br>C<br>C<br>C<br>C<br>C<br>C<br>C<br>C<br>C<br>C<br>C<br>C  | comunicação - De<br>unicação<br>Documento<br>cesso<br>Id<br>10719107<br>10584776                       | estinatário: 90 -<br>novo<br>Tipo<br>Intimação - Diário<br>Decisão | Juntado por<br>FERNANDA XAVI<br>FERNANDO EST                  | ER DE ARAUJO GUI<br>EVAM BRAVIN RUY                                | )<br>IMARAES - Secretár                            | Documento<br>io TJ Intimação - Diár<br>Decisão                | io | Juntado e<br>27/12/202<br>25/10/202                              | m<br>4 13:55:2<br>4 18:32:2              | 0           | -  |
| Edição do ato de o<br>Instrumento de comu<br>Documento do proc<br>Documentos do proc<br>C<br>C<br>C<br>C<br>C<br>C<br>C<br>C<br>C<br>C<br>C<br>C<br>C  | comunicação - De<br>unicação<br>ocesso Documento<br>cesso Id<br>10719107<br>10584776                   | novo<br>Tipo<br>Intimação - Diário<br>Decisão                      | Juntado por<br>FERNANDA XAVI<br>FERNANDO EST<br>GABRIELA BRAZ | ER DE ARAUJO GU<br>EVAM BRAVIN RUY<br>KARPSAK - Distribu           | ,<br>IMARAES - Secretán<br>- Magistrado<br>idor TJ | Documento<br>io TJ Intimação - Diár<br>Decisão<br>Informações | io | Juntado e<br>27/12/202<br>25/10/202<br>21/10/202                 | m<br>4 13:55:2<br>4 18:32:2<br>4 13:42:5 | D<br>1<br>7 | -  |
| Edição do ato de el<br>Instrumento de comu<br>Documento do proc<br>Documentos do proc<br>E<br>E<br>E<br>E<br>E<br>E<br>E<br>E<br>E<br>E<br>E<br>E<br>E | comunicação - De<br>unicação<br>ocesso - Documento<br>cesso - Id<br>10719107<br>10584776<br>10485896   | novo<br>Tipo<br>Intimação - Diário<br>Decisão<br>Informações       | Juntado por<br>FERNANDA XAVI<br>FERNANDO EST<br>GABRIELA BRAZ | ER DE ARAUJO GUI<br>EVAM BRAVIN RUY<br>KARPSAK - Distribu          | MARAES - Secretár<br>- Magistrado<br>idor TJ       | Documento<br>io TJ Intimação - Diár<br>Decisão<br>Informações | io | Juntado e<br>27/12/202<br>25/10/202<br>21/10/202                 | m<br>4 13:55:2<br>4 18:32:2<br>4 13:42:5 | D<br>1<br>7 |    |
| Edição do ato de o<br>Instrumento de comu<br>Documento do proc<br>Documentos do proc<br>CONFIRMAR                                                      | comunicação - De<br>unicação<br>occesso - Documento<br>cesso<br>Id<br>10719107<br>10584776<br>10485896 | novo<br>Tipo<br>Intimação - Diário<br>Decisão<br>Informações       | Juntado por<br>FERNANDA XAVI<br>FERNANDO EST<br>GABRIELA BRAZ | ER DE ARAUJO GU<br>EVAM BRAVIN RUY<br>KARPSAK - Distribu<br>«« « » | ,<br>IMARAES - Secretán<br>- Magistrado<br>idor TJ | Documento<br>to TJ Intimação - Diár<br>Decisão<br>Informações | io | Juntado e<br>27/12/202<br>25/10/202<br>21/10/202                 | m<br>4 13:55:2<br>4 18:32:2<br>4 13:42:5 | 0           |    |

→ Selecione o documento que será vinculado, clicando no ícone **"usar como ato de comunicação"**:

| Y      | Id       | Тіро                              | Juntado por                                 | Documento                      | Juntado em          |
|--------|----------|-----------------------------------|---------------------------------------------|--------------------------------|---------------------|
| 2      | 10720516 | Intimação - Diário                | AMANDA LEMOS BERTONI - Secretário TJ        | Intimação - Diário             | 29/01/2025 16:09:33 |
| R A    | 10684008 | Certidão - Trânsito<br>em Julgado | GISLENE DELALIBERA - Secretário TJ          | Certidão - Trânsito em Julgado | 31/10/2024 14:34:47 |
| R      | 9882938  | Decisão<br>Monocrática            | JULIO CESAR COSTA DE OLIVEIRA - Magistrado  | Decisão Monocrática            | 11/09/2024 17:32:29 |
| 2<br>V | 9427039  | Certidão                          | LANUSSY PIMENTEL DE REZENDE - Secretário TJ | Certidão                       | 13/08/2024 17:43:31 |
| 2<br>V | 8367900  | Despacho                          | JULIO CESAR COSTA DE OLIVEIRA - Magistrado  | Despacho                       | 20/05/2024 08:07:49 |
| C D    | 8197779  | Despacho                          | JULIO CESAR COSTA DE OLIVEIRA - Magistrado  | Despacho                       | 02/05/2024 16:19:16 |
| 2<br>V | 7164410  | Despacho                          | JULIO CESAR COSTA DE OLIVEIRA - Magistrado  | Despacho                       | 30/01/2024 12:46:03 |
| 2 D    | 7024389  | Despacho                          | JULIO CESAR COSTA DE OLIVEIRA - Magistrado  | Despacho                       | 11/01/2024 17:59:27 |
| 2<br>V | 6159480  | Despacho                          | JULIO CESAR COSTA DE OLIVEIRA - Magistrado  | Despacho                       | 26/09/2023 17:40:08 |
| 2 2    | 6068234  | Despacho                          | JULIO CESAR COSTA DE OLIVEIRA - Magistrado  | Despacho                       | 18/09/2023 15:04:19 |

Selecionado o documento: Decisão Monocrática

→ O documento selecionado ficará na cor verde claro e o conteúdo do documento aparecerá logo abaixo, na tela:

| Para que todos os destin<br>dição do ato de comu<br>istrumento de comunicaçã<br>Documento do processo | atários sejam e<br>inicação - De<br>io<br>O Documento | exibidos no corpo do<br>estinatário: 90 - | documento, o agrupamento deve ser feito anteriormente à eso        | colha do modelo do docum | iento.              |
|----------------------------------------------------------------------------------------------------|-------------------------------------------------------|-------------------------------------------|--------------------------------------------------------------------|--------------------------|---------------------|
| Documentos do processo                                                                                |                                                       | <b>T</b> i                                | Lusteda and                                                        | Desuments                |                     |
| Ľ U                                                                                                   | 10719107                                              | Intimação - Diário                        | Juntado por<br>FERNANDA XAVIER DE ARAUJO GUIMARAES - Secretário TJ | Intimação - Diário       | 27/12/2024 13:55:20 |
| Ľ                                                                                                    | 10584776                                              | Decisão                                   | FERNANDO ESTEVAM BRAVIN RUY - Magistrado                           | Decisão                  | 25/10/2024 18:32:21 |
|                                                                                                    | 10485896                                              | Informações                               | GABRIELA BRAZ KARPSAK - Distribuidor TJ                            | Informações              | 21/10/2024 13:42:57 |
| Selecionado o docum<br>PJe Processo IUDICIAL<br>ELETRONICO<br>ESTADO DO<br>PODER JUD                  | ento: Decis<br>ESPÍRITO S<br>ICIÁRIO                  | ão<br>ANTO                                |                                                                    |                          |                     |
|                                                                                                    |                                                       |                                           | Ler restante do documento                                          |                          |                     |

→ <u>Clique em CONFIRMAR</u> para vincular o instrumento de comunicação selecionado às partes agrupadas neste ato de comunicação:

| Instrun  | idição do ato de comunicação - Destinatário: 90 - |                              |                    |                                                     |                    |                     |  |  |  |
|----------|---------------------------------------------------|------------------------------|--------------------|-----------------------------------------------------|--------------------|---------------------|--|--|--|
| Document | umento do proc<br>nentos do proce                 | esso○ Documento<br>sso       | novo               |                                                     |                    |                     |  |  |  |
| ₿⁄       |                                                   | Id                           | Тіро               | Juntado por                                         | Documento          | Juntado em          |  |  |  |
| Ľ        |                                                   | 10719107                     | Intimação - Diário | FERNANDA XAVIER DE ARAUJO GUIMARAES - Secretário TJ | Intimação - Diário | 27/12/2024 13:55:20 |  |  |  |
| Ľ        |                                                   | 10584776                     | Decisão            | FERNANDO ESTEVAM BRAVIN RUY - Magistrado            | Decisão            | 25/10/2024 18:32:21 |  |  |  |
| Ľ        |                                                   | 10485896                     | Informações        | GABRIELA BRAZ KARPSAK - Distribuidor TJ             | Informações        | 21/10/2024 13:42:57 |  |  |  |
|          |                                                   |                              |                    | «« « »»»                                            |                    |                     |  |  |  |
| Sele     | cionado o do                                      | cumento: Decisa              | ão                 |                                                     |                    |                     |  |  |  |
| PI       | PROCESSO JUDIO                                    | IAL                          |                    |                                                     |                    |                     |  |  |  |
| - )      | ESTADO                                            | DO ESPÍRITO S/<br>JUDICIÁRIO | ANTO               |                                                     |                    |                     |  |  |  |
|          | _                                                 |                              |                    | Ler restante do documento                           |                    |                     |  |  |  |
| 601      | NFIRMAR                                           |                              |                    |                                                     |                    |                     |  |  |  |

**Obs:** Ao clicar em confirmar, é possível verificar que os destinatários, antes na cor vermelha, ficaram todos na cor verde, o que indica que o documento foi corretamente vinculado à todas as partes agrupadas.

## **PASSO 12.B (DOCUMENTO NOVO):** Ao selecionar **"Documento novo",** aparecerá uma aba na parte inferior para editar o documento

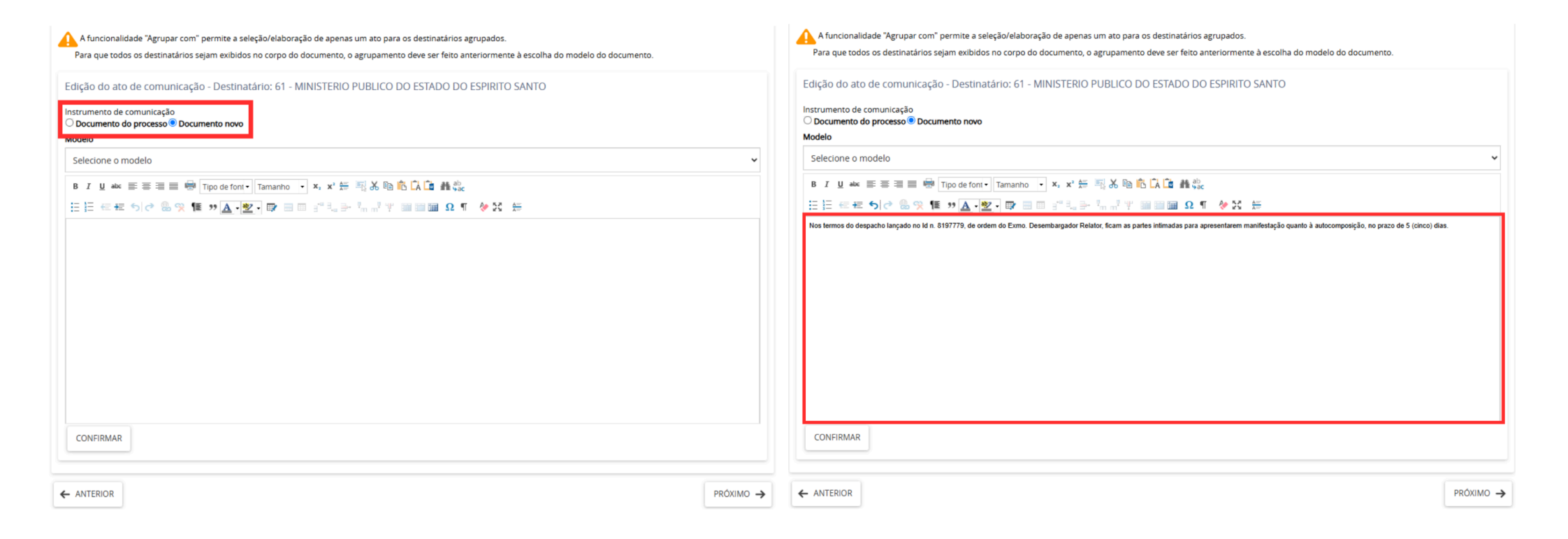

**Obs.:** Também é possível selecionar algum modelo de documento dentre os modelos que, eventualmente, tenham sido criados pela unidade judiciária no sistema PJe

| Instrumento de comunicação                       |  |
|--------------------------------------------------|--|
| Documento do processo      Documento novo Modelo |  |
| Selecione o modelo                               |  |
| Selecione o modelo                               |  |
| CCR - Intimar - 1030 CPC diário                  |  |
| CCR - Intimação Cobrança de Custas - Diário      |  |
| INTIMAÇÃO DIGITALIZADOS - DJe                    |  |
| Intimação DIe - Genérica                         |  |

→ Após a edição do documento (ou seleção de um modelo existente no sistema), clique em "CONFIRMAR":

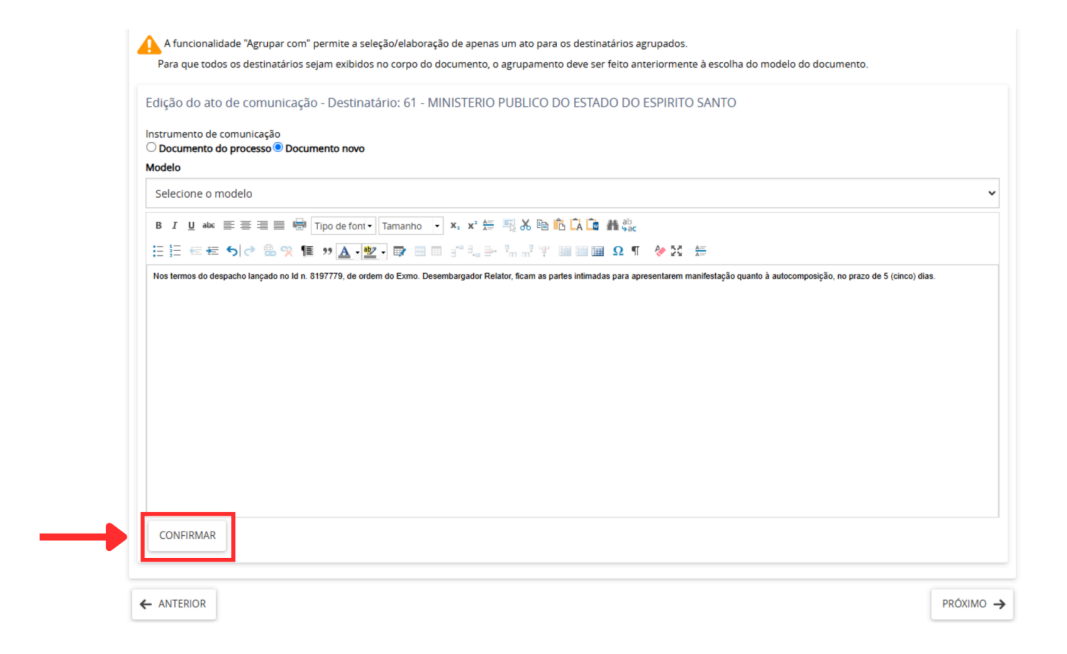

→ Após a confirmação do documento, clique em "PRÓXIMO":

| A funcionalidade "Agrupar com" permite a seleção/elaboração de apenas um ato para os destinatários agrupados.<br>Para que todos os destinatários sejam exibidos no corpo do documento, o agrupamento deve ser feito anteriormente à escolha do modelo do documento. |         |
|----------------------------------------------------------------------------------------------------|---------|
| dição do ato de comunicação - Destinatário: 61 - MINISTERIO PUBLICO DO ESTADO DO ESPIRITO SANTO                                                                                                    |         |
| nstrumento de comunicação<br>◯ Documento do processo ® Documento novo                                                                                                    |         |
| Aodelo                                                                                                    |         |
| Selecione o modelo                                                                                                    |         |
| B I U aks 王王王 🖶 Tipo de font - Tamanho - X, X 등 三 品 陶 陷 🗘 🔓 義公                                                                                                    |         |
|                                                                                                    |         |
|                                                                                                    |         |
| CONFIRMAR                                                                                                    |         |
| ANTERIOR                                                                                                    | PRÓXIMO |

#### PREPARAÇÃO DE ATOS DE COMUNICAÇÃO COM <u>"DOCUMENTO NOVO"</u> EM PROCESSOS QUE TRAMITAM SOB <u>SEGREDO DE JUSTIÇA/SIGILO</u>

Embora o art. 12, §2º, da Resolução nº 455, de 27 de abril de 2022, estabeleça diretrizes em âmbito nacional quanto à observância do DJEN no que tange ao sigilo ou segredo de justiça, **este mecanismo não exclui a necessidade de diligência específica na elaboração das comunicações processuais**.

Dessa forma, nas comunicações realizadas em processos que tramitam sob sigilo, é imprescindível que sejam adotadas medidas adicionais para resguardar a identidade das partes, tais como a abreviação de nomes ou outras técnicas de anonimização.

O §3º do art. 205 do Código de Processo Civil dispõe que os despachos, decisões interlocutórias, o dispositivo das sentenças e a ementa dos acórdãos devem ser publicados no Diário de Justiça Eletrônico. No entanto, essa regra deve ser interpretada em harmonia com os artigos 228 e 354 do Código de Normas do TJES, os quais determinam que, em processos que tramitam em segredo de justiça, tais informações não devem ser publicadas. Portanto, é essencial que os usuários do sistema PJe atentem-se a essa limitação normativa e evitem a exposição indevida de informações sigilosas.

A imagem em anexo ilustra a diferença entre os dados sigilosos e aqueles que, por falha na sua elaboração, acabam sendo expostos:

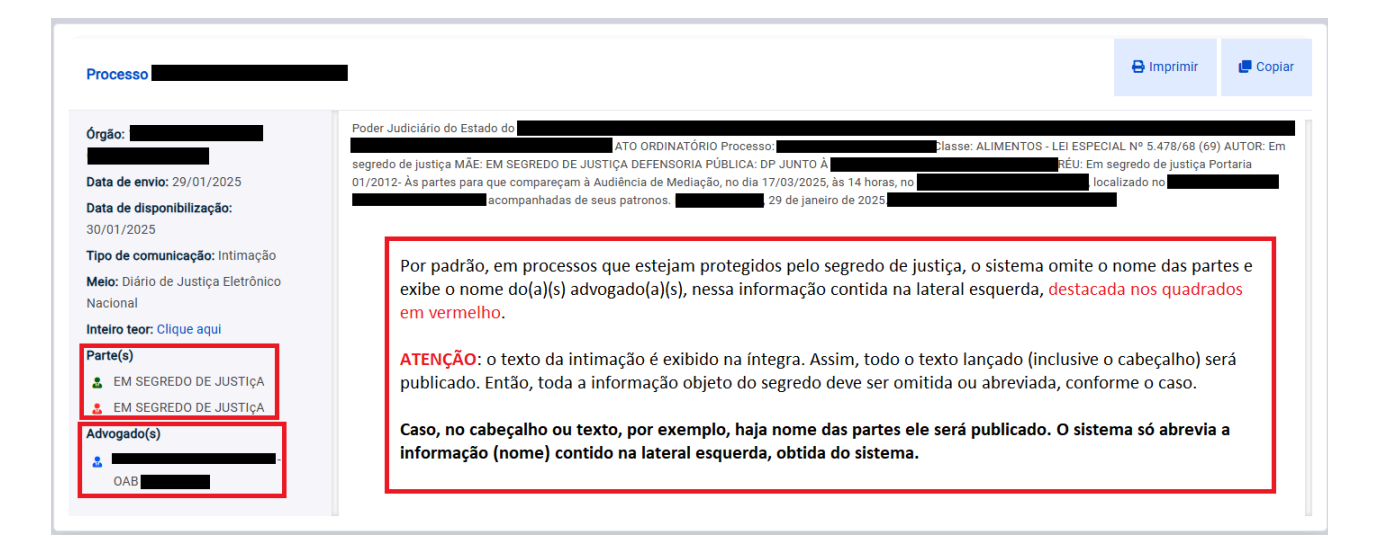

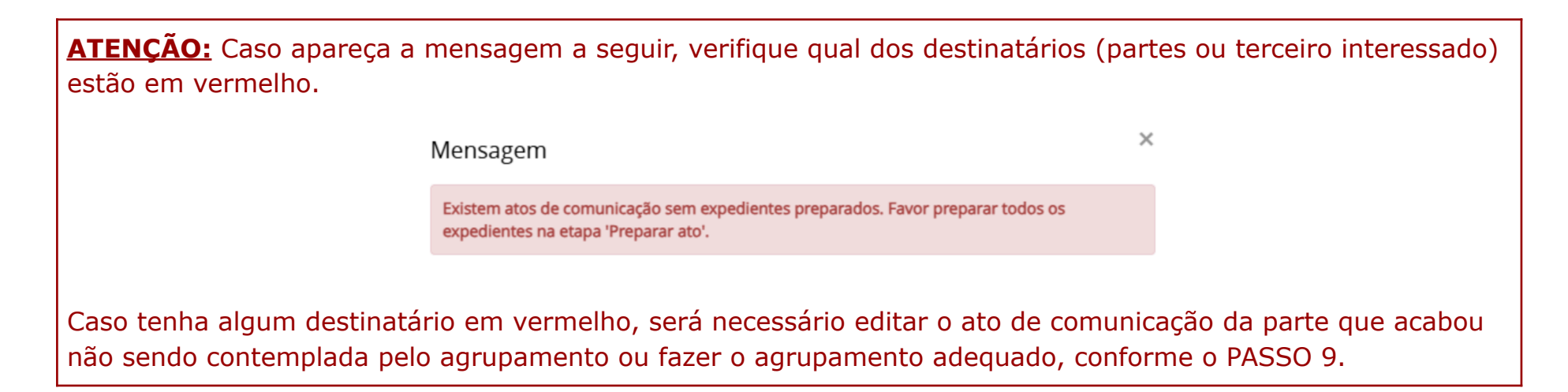

PASSO 13: Após a preparação do ato, <u>é possível selecionar documentos vinculáveis à comunicação</u>

| Documentos | vinculáveis à comunicaç           | ão (0036085-84.2018.8.08.0024)                                                          |                                                      |                        |    |
|------------|-----------------------------------|-----------------------------------------------------------------------------------------|------------------------------------------------------|------------------------|----|
| Id         | Тіро                              | Juntado por                                                                             | Documento                                            | Data de juntada        | A  |
| 10684008   | Certidão - Trânsito em<br>Julgado | GISLENE DELALIBERA - Secretário TJ                                                      | Certidão - Trânsito em Julgado                       | 31/10/2024<br>14:34:47 | C  |
| 10002547   | Petição (outras)                  | MINISTERIO PUBLICO DO ESTADO DO ESPIRITO SANTO                                          | Ciência MP - RN/AC N.º 0036085-<br>84.2018.8.08.0024 | 19/09/2024<br>13:23:49 | C  |
| 9968147    | Petição (outras)                  | I - POLO PASSIVO - GERÊNCIA JURÍDICA<br>PREVIDENCIÁRIA - GJP - Representante processual | Petição (outras)                                     | 17/09/2024<br>15:23:50 | C  |
| 9955568    | Renúncia de prazo                 | - Advogado                                                                              | Renúncia de prazo                                    | 17/09/2024<br>10:01:50 | C  |
| 9882938    | Decisão Monocrática               | JULIO CESAR COSTA DE OLIVEIRA - Magistrado                                              | Decisão Monocrática                                  | 11/09/2024<br>17:32:29 | C  |
| 9856961    | Homologação de<br>transação       | ) - Advogado                                                                            | Homologação de transação                             | 10/09/2024<br>16:26:00 | ĺ, |
| 9840997    | Documento de<br>comprovação       |                                                                                         | Termo_de_Acordo                                      | 09/09/2024<br>18:38:43 | C  |
| 9840996    | Petição (outras)                  |                                                                                         | Petição (outras)                                     | 09/09/2024<br>18:38:43 | ĺ, |
| 9427039    | Certidão                          | LANUSSY PIMENTEL DE REZENDE - Secretário TJ                                             | Certidão                                             | 13/08/2024<br>17:43:31 | Ç  |
| 8572694    | Petição (outras)                  | - POLO PASSIVO - GERÊNCIA JURÍDICA<br>PREVIDENCIÁRIA - GJP - Representante processual   | Petição (outras)                                     | 10/06/2024<br>17:18:39 | C  |

#### → Selecione o(s) documento(s) a ser(em) vinculado(s) à comunicação:

|           | 1-<br>ESCOLHER DESTIN       | ATÁRIOS                                                         | 2<br>PREPARAR ATO  |                              | 3<br>ESCOLHER DOCUMENTOS E FINALIZA | R                      |       |
|-----------|-----------------------------|-----------------------------------------------------------------|--------------------|------------------------------|-------------------------------------|------------------------|-------|
| Documento | s vinculáveis à comunica    | ção (0036085-84.2018.8.08.0024)                                 |                    |                              |                                     |                        |       |
| Id        | Тіро                        | Juntado por                                                     |                    |                              | Documento                           | Data de juntada        | Ações |
| 9856961   | Homologação de<br>transação |                                                                 | Advogado           |                              | Homologação de<br>transação         | 10/09/2024<br>16:26:00 | Ľ     |
| 9840997   | Documento de<br>comprovação |                                                                 |                    |                              | Termo_de_Acordo                     | 09/09/2024<br>18:38:43 |       |
| 9840996   | Petição (outras)            |                                                                 |                    |                              | Petição (outras)                    | 09/09/2024<br>18:38:43 |       |
| 9427039   | Certidão                    | LANUSSY PIMENTEL DE REZENDE                                     | - Secretário TJ    |                              | Certidão                            | 13/08/2024<br>17:43:31 | Ľ     |
| 8572694   | Petição (outras)            | MICHELLE FREIRE CABRAL MACH<br>- GJP - Representante processual | ADO - POLO PASSIVO | O - GERÊNCIA JURÍDICA PREVID | DENCIÁRIA Petição (outras)          | 10/06/2024<br>17:18:39 | Ľ     |
| 8472909   | Renúncia de prazo           |                                                                 | - Advogado         |                              | Renúncia de prazo                   | 29/05/2024<br>11:05:24 | Ľ     |
| ✔ 8367900 | Despacho                    | JULIO CESAR COSTA DE OLIVEIRA                                   | A - Magistrado     |                              | Despacho                            | 20/05/2024<br>08:07:49 | Ľ     |
| 8355786   | Petição (outras)            |                                                                 | - Advogado         |                              | Petição (outras)                    | 16/05/2024<br>15:53:53 | Ľ     |
| 8352796   | Petição (outras)            | - GJP - Representante processual                                |                    | - GERÊNCIA JURÍDICA PREVID   | DENCIÁRIA Petição (outras)          | 16/05/2024<br>14:53:47 |       |
| 8261522   | Petição (outras)            |                                                                 |                    |                              | Petições diversas                   | 08/05/2024<br>15:42:35 | D     |
|           |                             |                                                                 | 1 2 3 4 5          | 678910 »»                    | »                                   |                        |       |
| Não há do | cumentos vinculados.        |                                                                 |                    |                              | VINCULAR DO                         | CUMENTOS A EXPED       | IENTE |

→ Após a seleção do(s) documento(s) a serem vinculados à comunicação, aparecerá na parte inferior direita uma mensagem destacada informando a quantidade de documentos que foram vinculados:

|                                                | >>>>>>>>>>>>>>>>>>>>>>>>>>>>>>>>>>>>>>> | 12   | 3 4 5 6 7 8        | 9 10 » »»         |            |                        |
|------------------------------------------------|-----------------------------------------|------|--------------------|-------------------|------------|------------------------|
| Há 1 documento vinculado.                      |                                         |      |                    |                   | VINCULAR D | OCUMENTOS A EXPEDIENTE |
| Destinatário                                   | CPF/CNPJ                                | Тіро |                    | Meio              | Prazo      | ₿∕                     |
| MINISTERIO PUBLICO DO ESTADO DO ESPIRITO SANTO |                                         |      | Intimação - Diário | Diário Eletrônico | 15 dias    |                        |
|                                                |                                         |      | Intimação - Diário | Diário Eletrônico | 15 dias    |                        |
|                                                |                                         |      | Intimação - Diário | Diário Eletrônico | 15 dias    |                        |
|                                                |                                         |      |                    |                   |            | ASSINAR DIGITALMENTE   |

**PASSO 15:** Após a conferência os agrupamentos, do documento vinculado e prosseguimento de acordo com o passo anterior (13), <u>assine digitalmente o documento na opção "ASSINAR DIGITALMENTE"</u>:

|             | ESCOLHER DESTINAT       | rários                     | PREPARA              | AR ATO                                                                                                    |      | ESCOLHER DOCUMEN                                                                                      | NTOS E FINALIZA                                     | R              |       |
|-------------|-------------------------|----------------------------|----------------------|----------------------------------------------------------------------------------------------------|------|----------------------------------------------------------------------------------------------------|-----------------------------------------------------|----------------|-------|
| ocumentos v | inculáveis à comunicaçã | o (5016654-41.2024.8.08.0/ | 000)                 |                                                                                                    |      |                                                                                                    |                                                     |                |       |
| Id          | Тіро                    | Juntado por                |                      |                                                                                                    |      | Documento                                                                                             | D                                                   | ata de juntada | Ações |
| 10719107    | Intimação - Diário      | FERNANDA XAVIER DE         | ARAUJO GUIMAR        | AES - Secretário TJ                                                                                        |      | Intimação - Diário                                                                                    | 27/12/                                              | 2024 13:55:20  | Ľ     |
| 10584776    | Decisão                 | FERNANDO ESTEVAM           | BRAVIN RUY - Mag     | jistrado                                                                                                   |      | Decisão                                                                                               | 25/10/                                              | 2024 18:32:21  | Ľ     |
| 10485896    | Informações             | GABRIELA BRAZ KARP         | SAK - Distribuidor T | J                                                                                                    |      | Informações                                                                                           | 21/10/                                              | 2024 13:42:57  | Ľ     |
| 10479743    | Petição Inicial         | DEFENSORIA PUBLICA         | DO ESTADO DO E       | SPIRITO SANTO                                                                                              |      | Agravo de Instrumento                                                                                 | 18/10/                                              | 2024 12:00:35  |       |
| 10479744    | Petição (outras)        | DEFENSORIA PUBLICA         | DO ESTADO DO E       | SPIRITO SANTO                                                                                              |      | 5034155 34 2023 8 08 0035                                                                             | 18/10/                                              | 2024 12:00:26  |       |
| Destin      | atário                  | CPF/CNPJ                   | Tipo                 | )                                                                                                    | Meio | P                                                                                                    | razo                                                | ¢              |       |
| Destin      | atário                  | CPF/CNPJ                   | Tipo                 | )                                                                                                    | Meio | Ρ                                                                                                    | razo                                                | ø              |       |
|             |                         |                            |                      |                                                                                                    |      |                                                                                                    |                                                     |                |       |
|             |                         |                            |                      | Intimação - Diário                                                                                         |      | Diário Eletrônico                                                                                     | 15 dias                                             |                |       |
|             |                         |                            |                      | Intimação - Diário<br>Intimação - Diário                                                                   |      | Diário Eletrônico<br>Diário Eletrônico                                                                | 15 dias<br>15 dias                                  | 1              |       |
|             |                         |                            |                      | Intimação - Diário<br>Intimação - Diário<br>Intimação - Diário                                             |      | Diário Eletrônico<br>Diário Eletrônico<br>Diário Eletrônico                                           | 15 dias<br>15 dias<br>15 dias                       | 1              |       |
|             |                         |                            |                      | Intimação - Diário<br>Intimação - Diário<br>Intimação - Diário<br>Intimação - Diário                       |      | Diário Eletrônico<br>Diário Eletrônico<br>Diário Eletrônico<br>Diário Eletrônico                      | 15 dias<br>15 dias<br>15 dias<br>15 dias            |                |       |
|             |                         |                            |                      | Intimação - Diário<br>Intimação - Diário<br>Intimação - Diário<br>Intimação - Diário<br>Intimação - Diário |      | Diário Eletrônico<br>Diário Eletrônico<br>Diário Eletrônico<br>Diário Eletrônico<br>Diário Eletrônico | 15 dias<br>15 dias<br>15 dias<br>15 dias<br>15 dias |                |       |

**Atenção:** a assinatura digital para essa tarefa apenas é possível a partir da utilização do <u>Certificado Digital do usuário</u>.

PASSO 16: Após a assinatura (conforme passo anterior), <u>o processo em que foi realizada a comunicação</u> <u>será enviado para outra tarefa no sistema ("Preparar Comunicação - encaminhar DJe\*\*")</u>.

A partir da transição do processo para a tarefa "Preparar Comunicação - encaminhar DJe\*\*", é necessário concluir o envio ao diário.

|                                                 | Guilherme Vargas | 6 |
|-------------------------------------------------|------------------|---|
| ✓ Tarefas                                       |                  |   |
| Filtros                                         |                  | • |
| 5016654-41.2024.8.08.0000                       |                  |   |
| Competência                                     |                  |   |
| Etiqueta                                        |                  |   |
| PESQUISAR LIMPAR                                |                  |   |
| {S} Cumprimentos - tarefas autônomas abertas    |                  | 1 |
| {S}{A} Preparar comunicação - encaminhar DJe ** |                  | 1 |

#### PASSO 17: Ao abrir a tarefa "Preparar Comunicação - encaminhar DJe\*\*", selecione o(s) Atos de comunicação

| {S}{A} PREPARAR COMUNICAÇAO - ENCAMINHAR DJE **                                                                                                    | MI 3010034*41.2024.0.00.                                                                                                    | 0000 TE COMAT FIEDRIAL COMUNICAÇÃO - EL                                                                                                    |                                             | <b>~</b>                                       | E © •● 🕲 E                 |
|----------------------------------------------------------------------------------------------------|----------------------------------------------------------------------------------------------------|----------------------------------------------------------------------------------------------------|---------------------------------------------|------------------------------------------------|----------------------------|
| Pesquisar - Q                                                                                                    |                                                                                                    |                                                                                                    |                                             |                                                |                            |
| PROCESSOS ETIQUETAS                                                                                                    | Clique em encaminhar<br>Caso não queira realiza                                                                                                    | para selecionar as possíveis transições.<br>ar esta tarefa. encerre o expediente correspon                                                                                                    | dente à publicação que seria encaminhada ao | Die e avalie a necessidade de exclusão (lógica | a) do documento produzido. |
|                                                                                                    |                                                                                                    |                                                                                                    | · · · · · · · · · · · · · · · · · · ·       |                                                | y                          |
| AI 5016654-41.2024.8.08.0000  Liminar 3* Câmara Cível / 013 - Gabinete Des. FERNANDO ESTEVAM BRAVIN RUY / Desembargador(a) ULTIMA MOVIMENTAÇAO: EXPEDIÇAO DE INTIMAÇAO - DIARIO. | ▲ [T]] Preparar at                                                                                                    | to de comunicação(S}{A} Preparar comunic                                                                                                    | ação - encaminhar DJe **atencao             |                                                |                            |
| H 4 1 > H 30 V                                                                                                    | ₿⁄                                                                                                    | Destinatário (s)                                                                                                    | Тіро                                        | Tipo                                           | Urgente                    |
|                                                                                                    | e c                                                                                                    |                                                                                                    | Intimação - Diário                          | Intimação - Diário                             |                            |
|                                                                                                    | Ato de cor     Intimação     Document     Diário Elet     Diário Elet     Intimação     Document     Diário Elet     Diário Elet     Diário Elet     Diário Elet     Diário Elet     Diário Elet     Diário Elet     Diário Elet     Diário Elet     Diário Elet     Diário Elet     Diário Elet     Diário Elet     Document     Diário Elet     Document     Diário Elet     Document     Diário Elet     Document     Diário Elet | municação         - Diàrio (671156)         trônico (27/12/2024 13:55:20)         - Diàrio (671157)         to (10719107)         trônico (27/12/2024 13:55:20)         - Diàrio (671158)         to (10719107)         trônico (27/12/2024 13:55:20)         - Diàrio (671158)         to (10719107)         trônico (27/12/2024 13:55:20)         - Diàrio (671159)         trônico (27/12/2024 13:55:20)         - Diàrio (671160)         to (10719107)         trônico (27/12/2024 13:55:20)         - Diàrio (671160)         to (10719107)         trônico (27/12/2024 13:55:20) |                                             |                                                |                            |

#### PASSO 18: Após a seleção do(s) Ato(s) de comunicação, encaminhe para o DJe, no ícone indicado a seguir:

| Item em encaminhar para selecionar as possiveis transições.         aso não queira realizar esta tarefa, encerre o expediente correspondente à publicação que seria encaminhada ao Dje e availe a necessidade de exclusão fógicaj do documento pro tado.         Image: Destinatário (s)       Tipo       Tipo       Urgente         Imagéa - Diário (s)       Tipo       Tipo       Urgente         Imagéa - Diário (s)       Tipo       Intimação - Diário       Intimação - Diário         Imagéa - Diário (s)       Tipo       Tipo       Urgente         Imagéa - Diário (s)       Tipo       Tipo       Urgente         Imagéa - Diário (s)       Tipo       Tipo       Urgente         Imagéa - Diário (s)       Tipo       Tipo       Tipo       Urgente         Imagéa - Diário (s)       Tipo       Tipo       Urgente       Urgente         Imagéa - Diário (s)       Tipo       Tipo       Urgente       Urgente         Imagéa - Diário (s)       Tipo       Tipo       Tipo       Tipo       Tipo         Imagéa - Diário (s)       Tipo       Tipo       Tipo       Tipo       Tipo         Imagéa - Diário (s)       Tipo       Tipo       Tipo       Tipo       Tipo         Imagéa - Diário (s)       Tipo       Tipo       Tipo       T                                                                                                    | 16654-41.202<br>OBULO DA SILV | 24.8.08.0000 🗂 - {S}{A} Preparar comunicação - encar<br>/A CRUZ X JOSE GERALDO DOS SANTOS                      | ninhar DJe **                        | v                                                 | C • (19)                    |
|----------------------------------------------------------------------------------------------------|-------------------------------|----------------------------------------------------------------------------------------------------|--------------------------------------|---------------------------------------------------|-----------------------------|
| Image:         Destinatário (s)         Tipo         Tipo         Urgente           □         □         Imagão - Diário         Intimação - Diário         Intimação - Diário (671156)         Intimação - Diário (671150)         Intimação - Diário (671157)         Intimação - Diário (671150)         Intimação - Diário (671150)         Intimação - Diário (671150)         Intimação - Diário (671150)         Intimação - Diário (671160)         Intimação - Diário (671160)         Intim | ique em enca<br>Iso não queir | aminhar para selecionar as possíveis transições.<br>ra realizar esta tarefa, encerre o expediente corresponden | te à publicação que seria encaminhad | s ao DJe e avalie a necessidade de exclusão (lógi | ca) do documento pro uzido. |
|                                                                                                    | 🗴 [T]] Pre                    | parar ato de comunicação{S}(A} Preparar comunicaçã                                                             | o - encaminhar Dje **atencao         |                                                   |                             |
| Intimação - Diário         Intimação - Diário           Ato de comunicação         Intimação - Diário (871156)<br>Documento (10719107)         Intimação - Diário (871157)           Diario Eletrônico (271/22024 13:55:20)         Intimação - Diário (871157)         Intimação - Diário (871158)           Diario Eletrônico (271/22024 13:55:20)         Intimação - Diário (871168)         Intimação - Diário (871188)           Documento (10719107)         Intimação - Diário (871188)         Intimação - Diário (871188)           Documento (10719107)         Intimação - Diário (871188)         Intimação - Diário (871188)           Documento (10719107)         Intimação - Diário (871188)         Intimação - Diário (871188)           Documento (10719107)         Intimação - Diário (871188)         Intimação - Diário (871188)           Documento (10719107)         Intimação - Diário (871188)         Intimação - Diário (871188)           Documento (10719107)         Intimação - Diário (871188)         Intimação - Diário (871188)           Diario Eletrônico (27/122024 13:55:20)         Intimação - Diário (871188)         Intimação - Diário (871188)           Diario Eletrônico (27/122024 13:55:20)         Intimação - Diário (871188)         Intimação - Diário (871188)           Diario Eletrônico (27/122024 13:55:20)         Intimação - Diário (871188)         Intimação - Diário (871188)           Diario Eletrônico (27/122024 13:55:20)         Int                                                                                             | ø                             | Destinatário (s)                                                                                               | Tipo                                 | Tipo                                              | Urgente                     |
| Ato de comunicação         Intimação - Dídrio (671156)         Documento (10719107)         Didrio Eletrônico (27112/2024 13:55:20)         Intimação - Dídrio (671157)         Documento (10719107)         Didrio Eletrônico (27112/2024 13:55:20)         Intimação - Dídrio (671157)         Documento (10719107)         Didrio Eletrônico (27112/2024 13:55:20)         Intimação - Dídrio (671158)         Didrio Eletrônico (27112/2024 13:55:20)         Intimação - Dídrio (671159)         Didrio Eletrônico (27112/2024 13:55:20)         Intimação - Dídrio (671159)         Didrio Eletrônico (27112/2024 13:55:20)         Intimação - Dídrio (671159)         Didrio Eletrônico (27112/2024 13:55:20)         Intimação - Dídrio (671150)         Didrio Eletrônico (27112/2024 13:55:20)                                                                                                    | ØĽ                            | )                                                                                                    | Intimação - Diário                   | Intimação - Diário                                |                             |
| Intimação - Diário (671156)           Documento (10719107)           Diário Eletrônico (2771/2/2024 13:55:20)           Intimação - Diário (671157)           Documento (10719107)           Diário Eletrônico (2771/2/2024 13:55:20)           Intimação - Diário (671158)           Documento (10719107)           Diário Eletrônico (2771/2/2024 13:55:20)           Intimação - Diário (671158)           Documento (10719107)           Diário Eletrônico (2771/2/2024 13:55:20)           Intimação - Diário (671159)           Documento (10719107)           Diário Eletrônico (2771/2/2024 13:55:20)           Intimação - Diário (671159)           Documento (10719107)           Diário Eletrônico (2771/2/2024 13:55:20)           Intimação - Diário (671169)           Documento (10719107)           Diário Eletrônico (2771/2/2024 13:55:20)                                                                                                    | At                            | to de comunicação                                                                                              |                                      |                                                   |                             |
| Diário Eletrônico (27/12/2024 13:55:20)           Intimação - Diário (67/157)           Documento (107/19107)           Diário Eletrônico (27/12/2024 13:55:20)           Intimação - Diário (67/158)           Documento (107/19107)           Diário Eletrônico (27/12/2024 13:55:20)           Intimação - Diário (67/158)           Documento (107/19107)           Diário Eletrônico (27/12/2024 13:55:20)           Intimação - Diário (67/159)           Documento (107/19107)           Diário Eletrônico (27/12/2024 13:55:20)           Intimação - Diário (67/159)           Documento (107/19107)           Diário Eletrônico (27/12/2024 13:55:20)                                                                                                    | In<br>De                      | timação - Diário (671156)<br>ocumento (10719107)                                                               |                                      |                                                   |                             |
| intimação - Juáno (6/115/)         Diário Eletrônico (27/12/2024 13:55:20)         Intimação - Diário (6/1158)         Documento (107/19107)         Diário Eletrônico (27/12/2024 13:55:20)         Intimação - Diário (6/1159)         Documento (107/19107)         Diário Eletrônico (27/12/2024 13:55:20)         Intimação - Diário (6/1159)         Documento (107/19107)         Diário Eletrônico (27/12/2024 13:55:20)         Intimação - Diário (6/1160)         Documento (107/19107)         Diário Eletrônico (27/12/2024 13:55:20)                                                                                                    | Di                            | iário Eletrônico (27/12/2024 13:55:20)                                                                         |                                      |                                                   |                             |
| Initiação - Diário (671158)           Documento (10719107)           Diário Eletrônico (2712/2024 13:55:20)           Intimação - Diário (671189)           Documento (10719107)           Diário Eletrônico (271/2/2024 13:55:20)           Intimação - Diário (671180)           Documento (10719107)           Diário Eletrônico (271/2/2024 13:55:20)           Intimação - Diário (671180)           Documento (10719107)           Diário Eletrônico (271/2/2024 13:55:20)                                                                                                    |                               | itimação - Diano (6/115/)<br>ocumento (10719107)<br>iário Eletrônico (27/12/2024 13:55:20)                     |                                      |                                                   |                             |
| Diário Eletrônico (27/12/2024 13:56:20) Intimação - Diário (67/159) Documento (107/19107) Diário Eletrônico (27/12/2024 13:55:20) Intimação - Diário (67/1160) Documento (107/19107) Diário Eletrônico (27/12/2024 13:55:20)                                                                                                    | In<br>De                      | ttimação - Diário (671158)<br>ocumento (10719107)                                                              |                                      |                                                   |                             |
| Documento (10719107)           Diário Eletrônico (27/12/2024 13:55:20)           Intimação - Diário (671160)           Documento (10719107)           Diário Eletrônico (27/12/2024 13:55:20)                                                                                                    | Di                            | iário Eletrônico (27/12/2024 13:55:20)<br>Itimação - Diário (671159)                                           |                                      |                                                   |                             |
| Intimação - Diário (671160)<br>Documento (10719107)<br>Diário Eletrônico (27112/2024 13:55:20)                                                                                                    |                               | ocumento (10719107)<br>iário Eletrônico (27/12/2024 13:55:20)                                                  |                                      |                                                   |                             |
| Diário Eletrônico (27/12/2024 13:55:20)                                                                                                    | In<br>De                      | titmação - Diário (671160)<br>ocumento (10719107)                                                              |                                      |                                                   |                             |
|                                                                                                    | Di                            | iário Eletrônico (27/12/2024 13:55:20)                                                                         |                                      |                                                   |                             |
|                                                                                                    |                               |                                                                                                    |                                      | 😑 🕼 🗣 2                                           | 9 .:                        |
| E 🖻 🗣 2 🧐 []                                                                                                    |                               | Encaminhar                                                                                                    |                                      |                                                   |                             |
| Encaminhar                                                                                                    |                               | Clique aqui cas                                                                                                | so não queira realiz                 | ar esta tarefa                                    |                             |
| Encaminhar<br>Clique aqui caso não queira realizar esta tarefa                                                                                                    |                               |                                                                                                    |                                      |                                                   |                             |

Após o encaminhamento por meio da seleção "Encaminhar ao DJe", o processo encaminhado não aparecerá mais na aba "Preparar Comunicação - Encaminhar DJE\*\*", em razão da conclusão, com sucesso, da tarefa/envio ao diário.

#### Consulta ao Diário de Justiça Eletrônico (DJEN)

Para consultar a intimação enviada, acesse a página do DJEN e selecione o quadro referente ao CNJ.

|                                                         |                                                                    | _ |
|---------------------------------------------------------|--------------------------------------------------------------------|---|
| CONSELHO<br>NACIONAL<br>DE JUSTICA                      | G                                                                  | ) |
| Pesquise nacionalmente e/ou selecione no mapa a região. | Q 29/01/2025                                                       |   |
| Visualizar Instituições Na                              | acionais                                                           |   |
| Na                                                      | cional                                                             |   |
| RR SAP                                                  | CJF Conselho da Justiça Federal                                    |   |
| AM PA MA CE RN<br>PI PE                                 | Ceta da Otima Publicação<br>09/04/2021<br>Visualizar Comunicações  |   |
| AC RO MT DEP                                            | CNJ Conselho Nacional de Justiça                                   |   |
| GO MG MG SP RJ                                          | Data da última Publicação<br>12/03/2024<br>Visualizar Comunicações |   |
| PR SC                                                   | CORREG CORREGEDORIA NACIONAL DE                                    |   |
| R3                                                      | Deta da Última Publicação                                          |   |

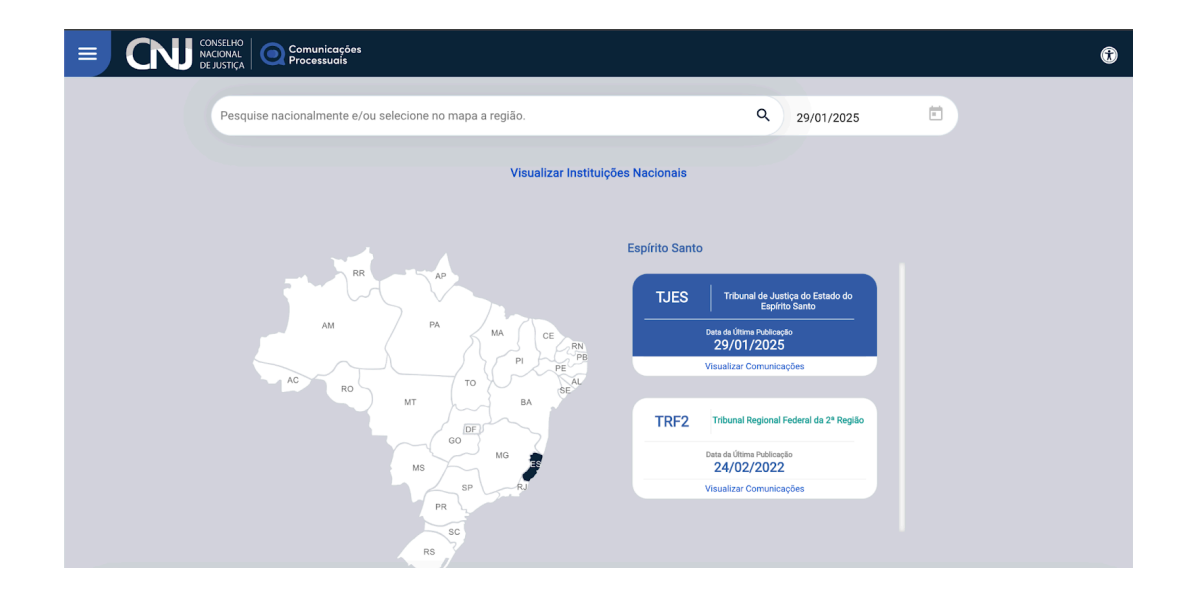

Em seguida, preencha os filtros de acordo com o que deverá ser mostrado, e clique no botão "Pesquisar"

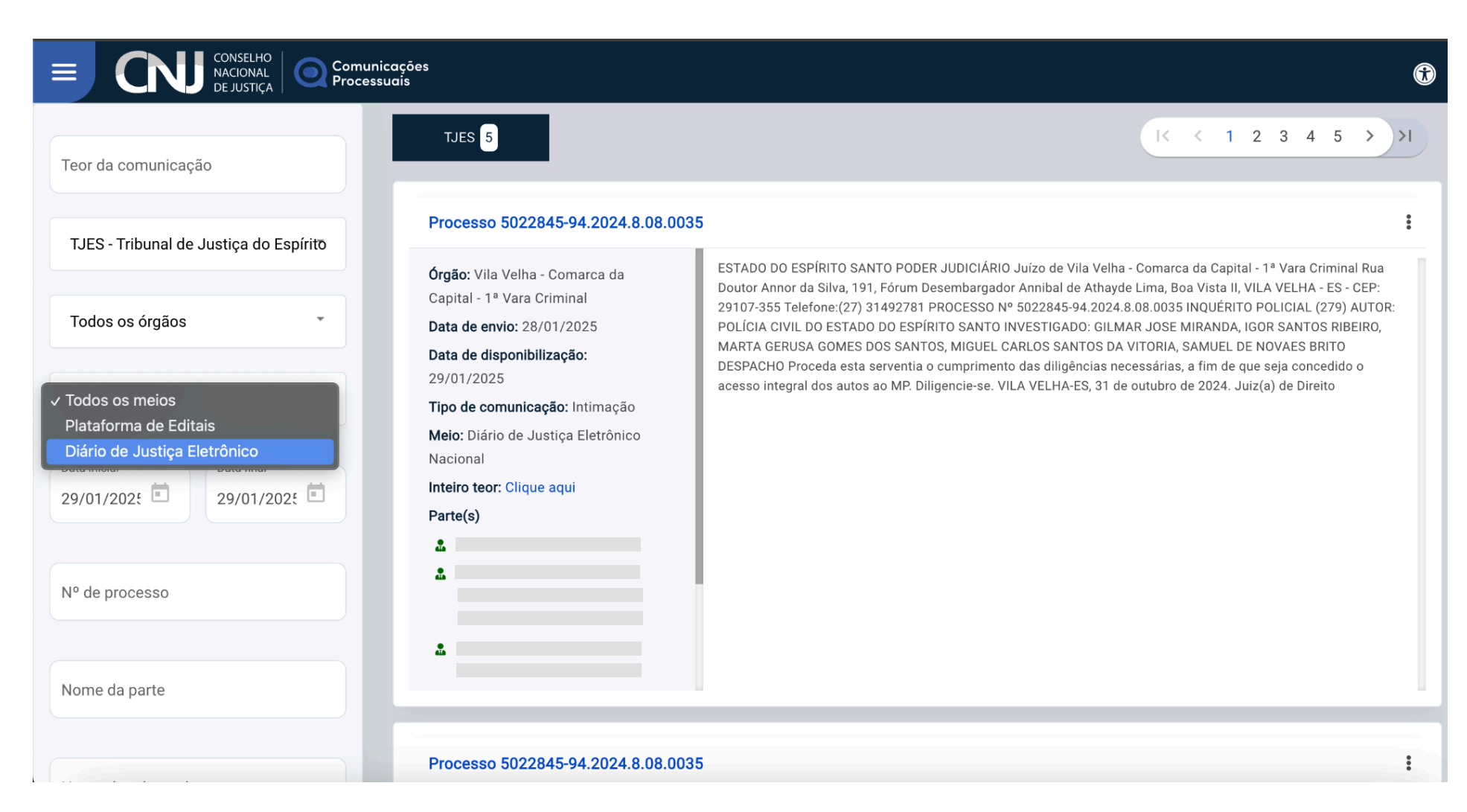

Do lado direito da página, os processos serão listados conforme os filtros escolhidos. Para ter acesso ao Inteiro teor, <u>clique no link Clique aqui.</u>

| E CNJ CONSELHO<br>NACIONAL<br>DE JUSTIÇA | cações<br>Jais                                                                                          | $\textcircled{\textbf{(})}$                                                                                                    |
|------------------------------------------|----------------------------------------------------------------------------------------------------|----------------------------------------------------------------------------------------------------|
| Teor da comunicação                      | TJES 5                                                                                                  | K < 1 2 3 4 5 >>I                                                                                                    |
| TIES. Tribunal de Justice de Fenírita    | Processo 5022845-94.2024.8.08.0                                                                         | 035                                                                                                    |
| Todos os órgãos                          | <b>Órgão:</b> Vila Velha - Comarca da<br>Capital - 1ª Vara Criminal<br><b>Data de envio:</b> 28/01/2025 | ESTADO DO ESPÍRITO SANTO PODER JUDICIÁRIO Juízo de Vila Velha - Comarca da Capital - 1ª Vara Criminal Rua<br>Doutor Annor da Silva, 191, Fórum Desembargador Annibal de Athayde Lima, Boa Vista II, VILA VELHA - ES - CEP:<br>29107-355 Telefone:(27) 31492781 PROCESSO Nº 5022845-94.2024.8.08.0035 INQUÉRITO POLICIAL (279) AUTOR:<br>POLÍCIA CIVIL DO ESTADO DO ESPÍRITO SANTO INVESTIGADO: GILMAR JOSE MIRANDA JGOR SANTOS RIBEIRO |
| Todos os meios                           | Data de disponibilização:<br>29/01/2025<br>Tipo de comunicação: Intimação                               | MARTA GERUSA GOMES DOS SANTOS, MIGUEL CARLOS SANTOS DA VITORIA, SAMUEL DE NOVAES BRITO<br>DESPACHO Proceda esta serventia o cumprimento das diligências necessárias, a fim de que seja concedido o<br>acesso integral dos autos ao MP. Diligencie-se. VILA VELHA-ES, 31 de outubro de 2024. Juiz(a) de Direito                                                                                                    |
| Data inicial<br>29/01/2021               | Meio: Diário de Justiça Eletrônico<br>Nacional<br>Inteiro teor: Clique aqui<br>Parte(s)                 |                                                                                                    |
| Nº de processo                           | *<br>*                                                                                                  |                                                                                                    |
| Nome da parte                            | -                                                                                                    |                                                                                                    |
|                                          | Processo 5022845-94.2024.8.08.0                                                                         | 035                                                                                                    |

Será exibida a página de Consulta Pública de Processos do PJe, com o número do documento preenchido. <u>Clique no botão ícone destacado</u> para que seja exibido o documento objeto da comunicação.

| ROMOLOG Consulta Documentos do Processo |                                                                                     |                                                                                                    |
|-----------------------------------------|-------------------------------------------------------------------------------------|----------------------------------------------------------------------------------------------------|
|                                         |                                                                                     | and the second second sec |
| • Campos obrigatórios                   |                                                                                     |                                                                                                    |
| Número do documento* 📾                  | A assinatura é válida para o documento. Clique no ícone a seguir para visualização. |                                                                                                    |
| 24110117392217300000010320921           | Ľ                                                                                   |                                                                                                    |
| CONSULTAR                               |                                                                                     |                                                                                                    |
|                                         |                                                                                     |                                                                                                    |
|                                         |                                                                                     |                                                                                                    |
|                                         |                                                                                     |                                                                                                    |
|                                         |                                                                                     |                                                                                                    |
|                                         |                                                                                     |                                                                                                    |
|                                         |                                                                                     |                                                                                                    |
|                                         |                                                                                     |                                                                                                    |
|                                         |                                                                                     |                                                                                                    |
|                                         |                                                                                     |                                                                                                    |
|                                         |                                                                                     |                                                                                                    |
|                                         |                                                                                     |                                                                                                    |
|                                         |                                                                                     |                                                                                                    |
|                                         |                                                                                     |                                                                                                    |
|                                         |                                                                                     |                                                                                                    |
|                                         |                                                                                     |                                                                                                    |
|                                         |                                                                                     |                                                                                                    |